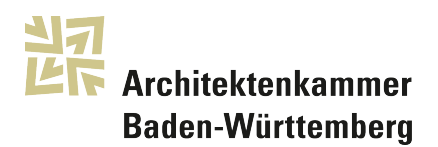

# Kostenfreie Suchfunktion für öffentliche Ausschreibungen über der Schwelle

Die Suchfunktion des EU-Amtsblatts (Supplement zum Amtsblatt der Europäischen Union) bietet eine kostenfreie Möglichkeit, öffentliche Ausschreibungen (Planungwettbewerbe, Verhandlungsverfahren) über der EU-Wertgrenze (sog. Schwellenwert) aufzufinden.

Der Schwellenwert beträgt derzeit 214'000 € netto, und bezieht sich auf den geschätzten Wert des maximalen Auftrags.

Im Gegensatz zu den (meist kostenpflichtigen) Dienstleistungs-Plattformen ist die Bekanntmachung im EU-Amtsblatt bei öffentlichen Ausschreibungen über der Schwelle Pflicht, und die dortigen Angaben müssen vollständig und verbindlich sein.

Eine Registrierung ist nicht notwendig. Die Suchmaske ist zu erreichen über:

ted.europa.eu

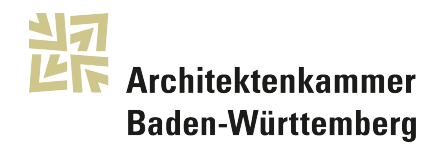

Hilfreich kann folgendes Vorgehen sein:

## 1. Sprache

Zunächst wird oben rechts die Sprache gewählt.

### 2. Erweiterte Suche

Die Wahl der "Erweiterten Suche" rechts oben unter der Sprachauswahl öffnet die Suchmaske

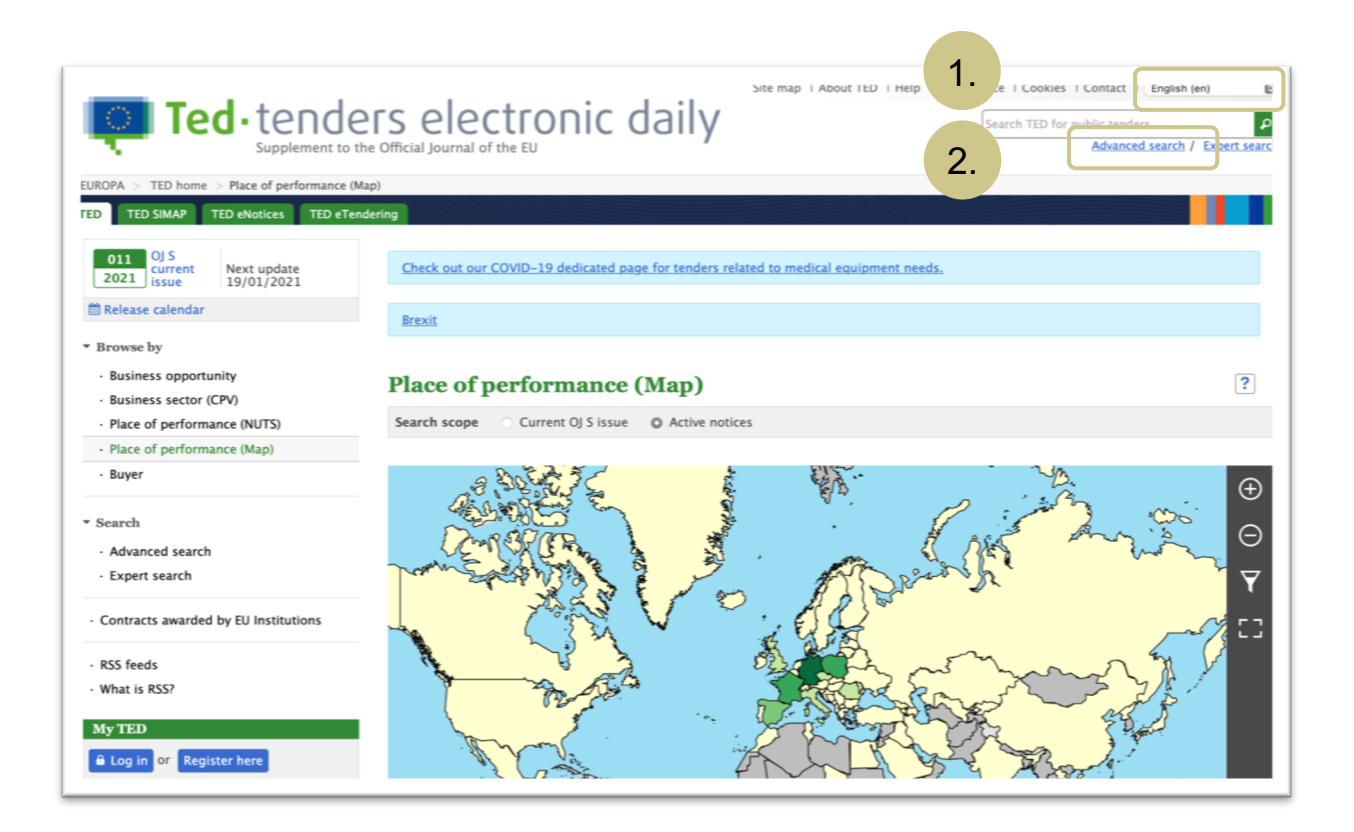

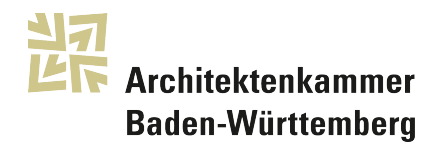

3. Suchbereich Der Suchbereich umfasst entweder

Ausschreibungen der aktuellen Ausgabe des Amtsblatts

(Die aktuelle Ausgabe des Amtsblatts wird wöchentlich aktualisiert.) oder

Aktive Bekanntmachungen,

(d.h. alle Ausschreibungen, deren Bewerbungsfrist noch nicht abgelaufen ist)

oder

Alle Bekanntmachungen,

(d.h. auch die archivierten Ausschreibungen, auf die keine Bewerbung mehr möglich ist, sind enthalten.)

4. Geschäftsmöglichkeiten

Wird hier keine Auswahl getroffen, liefert die Suche auch Meldungen etwa über bereits vergebene Aufträge o.ä. Wenn dies nicht gewünscht wird, kann hier über das + Feld bei "Weitere Optionen" z.B. bei Auftragsbekanntmachungen und Wettbewerbsbekanntmachungen ein Haken gesetzt werden

|    | Ted • te                                         | en Gebrauch von Cookies auf der TED-Webseite   Kontakt   Deutsch (de) E<br>TED nach öffentlichen Ausschreibungen durchs P<br>Enweiterte Suche / Expertensuch |                                                  |
|----|--------------------------------------------------|----------------------------------------------------------------------------------------------------|--------------------------------------------------|
|    | EUROPA > TED-Startseite > Erwei                  | iterte Suche                                                                                                    |                                                  |
|    | TED SIMAP eNotices eTe                           | ndering                                                                                                    |                                                  |
|    | Informieren Sie sich auf unsere                  | er COVID-19-Seite über Ausschreibungen im Zusammenhang mit dem Bedarf an mediz                                                                               | zinischer Ausrüstung.                            |
|    | Brexit                                           |                                                                                                    |                                                  |
|    | Erweiterte Suche<br>Gespeicherte Suche verwalten | In den Expertenmodus wechseln                                                                                                    | ?                                                |
| 3. | Suchbereich                                      | Aktuelle Ausgabe des Amtsblatts S ? Aktive Bekanntmachungen ?<br>Alle Bekanntmachungen ?                                                                     | Statistikmodus <i>P</i> Suche Alles zurücksetzen |
|    |                                                  |                                                                                                    | ✓ Alles aufklappen                               |
|    | ^ Text                                           | Ergebnisse mit diesem Begriff suchen:                                                                                                    |                                                  |
| 4. | ∧ Geschäftsmöglichkeiten                         | Planung Wettbewerb Ergebnis ?                                                                                                    | +                                                |
|    | ↑ Auftragsgegenstand                             | Gemeinsames Vokabular für öffentliche Aufträge<br>(CPV)<br>?                                                                                                 | Erfüllungsort + ? DE1 +                          |

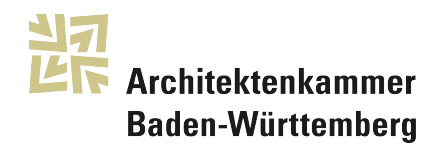

#### 5. CPV-Code

Der CPV-Code ordnet Auftragsgegenständen einen Zifferncode zu, sodass unabhängig der über 20 Sprachen in der EU der Gegenstand des Beschaffungsauftrags beschrieben werden kann. Über diese Funktion kann die Suche wirksam eingegrenzt werden. "Dientsleistungen von Architekturbüros" ist der Zifferncode 71200000 zugewiesen.

Anwenderfreundlich zeigt sich hier die gestaffelte Auswahlfunktion durch Klicken auf das + Feld und schließlich setzen des Hakens bei der gewünschten (sehr detailliert möglichen) Eingrenzung.

| Gespeicherte Suche verwalten | In den Expertenmodus wechseln                                      |                             |                                              |
|------------------------------|--------------------------------------------------------------------|-----------------------------|----------------------------------------------|
| Suchbereich                  | Aktuelle Ausgabe des Amtsblatts S (?)<br>Alle Bekanntmachungen (?) | Aktive Bekanntmachungen (?) | Statistikmodus <b>P</b> Suche Alles zurückse |
|                              |                                                                    |                             | ✓ Alles aufklappen                           |
| ^ Text                       | Ergebnisse mit diesem Begriff suchen:                              |                             |                                              |
| ∧ Geschäftsmöglichkeiten     | Planung Wettbewerb Ergebnis                                        | Weitere Optionen            | +                                            |
| ∧ Auftragsgegenstand         | Gemeinsames Vokabular für öffentliche Aufträ<br>(CPV)              | ge Auftragsart<br>?         | Erfüllungsort                                |

| Suchbereich            | Aktuelle Ausgabe des Amtsblatts S ? Aktive Bekanntmachungen ? Statistikmodus                      | ₽ Suche | Alles zurücksetzer |
|------------------------|---------------------------------------------------------------------------------------------------|---------|--------------------|
|                        | Gemeinsames Vokabular für öffentliche Aufträge (CPV) (?)                                          | ×       | n ^ Alle einklappe |
| ^ Text                 |                                                                                                   | Filter  |                    |
|                        | + Ausbildungswesen                                                                                |         |                    |
| ∧ Geschäftsmöglichkeit | Bauwesen und Immobilien                                                                           |         |                    |
|                        | + 45000000 - Bauarbeiten                                                                          |         |                    |
| ^ Auftragsgegenstand   | + 7000000 - Immobiliendienste                                                                     |         |                    |
|                        | - 71000000 - Dienstleistungen von Architektur-, Konstruktions- und Ingenieurbüros und Prüfstellen |         |                    |
|                        | + 🛃 71200000 – Dienstleistungen von Architekturbüros                                              |         |                    |
|                        | T1300000 – Dienstleistungen von Ingenieurbüros                                                    |         |                    |
|                        | T1400000 - Stadtplanung und Landschaftsgestaltung                                                 |         |                    |
| ∧ Verfahren            | 71500000 - Dienstleistungen im Bauwesen                                                           |         | nnen               |
|                        | T1600000 - Technische Tests Analysen und Reratium                                                 |         | •                  |
| ^ Datum                | Alles zurücksetzen                                                                                | en OK   |                    |
|                        | Finraichungstermin Bestimmtes Datum Zaitzaum                                                      |         |                    |

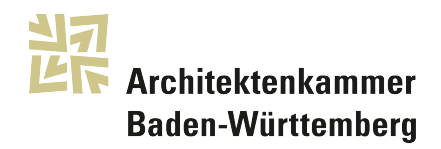

### 6. Erfüllungsort

Analog zur Klassifizierung des Auftragsgegenstandes durch den CPV-Code wird auch der Ort klassifiziert und kann ebenso wie der CPV-Code über die Suchfunktion eingegrenzt (+ Feld) und bestätigt (Haken) werden.

| Erweiterte Suche             |                                                                        |                         |                        | ?                  |
|------------------------------|------------------------------------------------------------------------|-------------------------|------------------------|--------------------|
| Gespeicherte Suche verwalten | In den Expertenmodus wechseln                                          |                         |                        |                    |
| Suchbereich                  | Aktuelle Ausgabe des Amtsblatts S (?) Akt<br>Alle Bekanntmachungen (?) | tive Bekanntmachungen 🕐 | Statistikmodus 👂 Suche | Alles zurücksetzen |
|                              |                                                                        |                         | ✓ Alles aufklappen     | Alle einklappen    |
| ^ Text                       | Ergebnisse mit diesem Begriff suchen:                                  |                         |                        |                    |
| ^ Geschäftsmöglichkeiten     |                                                                        | Weitere Optionen        |                        |                    |
|                              | Planung Wettbewerb Ergebnis                                            | ?                       | +                      |                    |
| ∧ Auftragsgegenstand         | Gemeinsames Vokabular für öffentliche Aufträge<br>(CPV)<br>? +         | Auftragsart             | Erfüllungsort          | +                  |
|                              |                                                                        |                         |                        |                    |

| Suchbereich            | Aktuelle Ausgabe des Amtsblatts S (?)<br>Alle Bekanntmachungen (?) | Aktive Bekanntmachungen ? | Statistikmodus | Suche Alles zurücksetzen |
|------------------------|--------------------------------------------------------------------|---------------------------|----------------|--------------------------|
|                        |                                                                    | Erfüllungsort (?)         |                | × n ^ Alle einklappe     |
| ^ Text                 |                                                                    |                           | F              | ilter                    |
|                        | BE - BELGIQUE-BELGIË                                               |                           |                |                          |
| ∧ Geschäftsmöglichkeit | <b>+</b> ВG – БЪЛГАРИЯ                                             |                           |                |                          |
|                        | + CZ – ČESKÁ REPUBLIKA                                             |                           |                |                          |
| ^ Auftragsgegenstand   | + DK - DANMARK                                                     |                           |                | 4                        |
|                        | DE - DEUTSCHLAND                                                   |                           |                |                          |
|                        | DE1 - BADEN-WÜRTTEMBERG                                            |                           |                |                          |
|                        | DEI1 - Stuttgart                                                   |                           |                |                          |
| ∧ Verfahren            | DE112 - Böblingen                                                  |                           |                | nnen                     |
|                        | DF113 – Fsslingen                                                  |                           |                | 4                        |
| ^ Datum                | Alles zurücksetzen                                                 |                           | Abbrechen      | ок                       |
|                        | Einreichungstermin Bestimmtes Datu                                 | m Zeitraum                |                |                          |

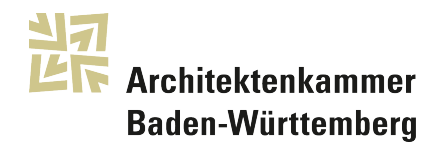

Ein Klick auf das blaue Suche-Feld liefert Ergebnisse.

#### 7. Suche anpassen

Die Suchmaske wird wieder erreicht über "Suche verfeinern", und die Suche kann entsprechend eingegrenzt (oder auch erweitert) werden.

# 8. Anzeige einzelner Ausschreibungen

Einzelne Ausschreibungen werden durch Klick auf die Dokument-Nummer in der linken Spalte angezeigt.

| unar I.                                                                              | Suchergebnis                                                                                                    |                                                                                                    |         |                                 | ?          |  |  |
|--------------------------------------------------------------------------------------|----------------------------------------------------------------------------------------------------|----------------------------------------------------------------------------------------------------|---------|---------------------------------|------------|--|--|
| Aufträge von EU-Institutionen                                                        | Suche verfeinern Liste ausdrucken 👻                                                                                                    |                                                                                                    |         |                                 |            |  |  |
| RSS-Feeds     Was versteht man unter RSS?     Suche eingrenzen                       | Suchbereich: Aktuelle Ausgabe des Amtsblatts S<br>Erfüllungsort: DEIx<br>Typ der Bekanntmachung: T<br>Gemeinsames Vokabular für öffentliche Aufträge (CPV): 71200000x T |                                                                                                    |         |                                 |            |  |  |
| Auftragsbekanntmachung (2)                                                           | 3 Elemente gefunden, alle Elemente anzeigen.                                                                                                    |                                                                                                    |         |                                 |            |  |  |
| Wettbewerbsergebnisse (1)                                                            | Dokumentnummer +                                                                                                    | Beschreibung                                                                                                    | Land \$ | Datum der<br>Veröffentlichung 🕈 | Frist ‡    |  |  |
| Architekturentwurf (2)<br>Dienstleistungen von Architekturbüros (2)<br>Mein TED      | 23252-2021                                                                                                    | Deutschland-Hardt: Dienstleistungen von<br>Architekturbüros bei Gebäuden<br>Art des Beschaffers: Regionale und kommunale Behörden<br>Typ der Bekanntmachung: Wettbewerbsergebnisse<br>Art des Verfahrens: Nicht offenes Verfahren<br>Auftragsart: Dienstleistungen                                                | DE      | 18/01/2021                      |            |  |  |
| Einstellungen     TED-Teildatensätze in CSV-Formaten     Scoreboard zum öffentlichen | 22486-2021                                                                                                    | Deutschland-Loßburg: Dienstleistungen von<br>Architekturbüros<br>Art des Beschäffers: Regionale und kommunale Behörden<br>Typ der Bekanntmachung: Auftragsbekanntmachung<br>Art des Verfahrens: Verhandlungsverfahren (competitive<br>procedure with negotiation)<br>Auftragsart: Dienstleistungen                | DE      | 18/01/2021                      | 17/02/2021 |  |  |
| Nachrichten zum Portal                                                               | 22437-2021                                                                                                    | Deutschland-Stuttgart: Dienstleistungen von<br>Architekturbüros bei Gebäuden<br>Art des Beschäffers: Regionale und kommunale Behörden<br>Typ der Bekanntmachung: Auftragsbekanntmachung<br>Art des Verfahrens: Verhandlungsverfahren (competitive<br>procedure with negotiation)<br>Auftragsart: Dienstleistungen | DE      | 18/01/2021                      | 14/02/2021 |  |  |

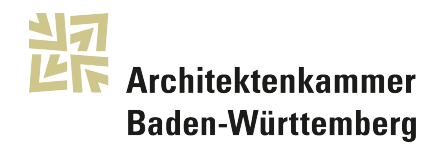

#### 9. Anzeige, Speichern, Ausdruck einzelner Ausschreibungen Es besteht die Möglichkeit die Ausschreibung als pdf-Version anzuzeigen, und dann entsprechend abzuspreichern oder auszudrucken.

| 💭 Dienstieistungen – 22486-2021 – I ED I                                                                                                    | enders Electronic Daily                                           |                                          | SIMAP - CPV                                     |  |  |  |  |  |  |
|----------------------------------------------------------------------------------------------------|-------------------------------------------------------------------|------------------------------------------|-------------------------------------------------|--|--|--|--|--|--|
| Wegweiser durch die TED-Internetseiten   Über TED   Hilfe   Rechtlicher Hinweis   Informationen über den Gebrauch von Cookies auf der TED-Webseite   Kontakt   Deutsch (de) |                                                                   |                                          |                                                 |  |  |  |  |  |  |
| <b>Ted</b> •tender                                                                                                    | s electronic daily                                                | /                                        | TED nach öffentlichen Ausschreibungen durchs    |  |  |  |  |  |  |
| Supplement zum An                                                                                                    | tsblatt der Europäischen Union                                    |                                          | Erweiterte Suche / Expertensuch                 |  |  |  |  |  |  |
| IIPOPA STED_Startseite STED_Rekanntmachung i                                                                                                    |                                                                   |                                          |                                                 |  |  |  |  |  |  |
| URUPA > TED-Startseite > TED-sekanntmachung in der aktuellen Sprache anzeigen ED SIMAP eNotices eTendering                                                                  |                                                                   |                                          |                                                 |  |  |  |  |  |  |
| 011ABI. S -<br>aktuelle<br>AusgabeNächste<br>Aktualisierung:<br>19/01/2021                                                                                                  | Informieren Sie sich auf unserer COVID-19-Seite üb<br>Ausrüstung. | per Ausschreibungen im Zusammenhang mit  | t dem Bedarf an medizinischer                   |  |  |  |  |  |  |
| Veröffentlichungskalender                                                                                                    |                                                                   |                                          |                                                 |  |  |  |  |  |  |
| › Durchblättern                                                                                                    | Brexit                                                            |                                          |                                                 |  |  |  |  |  |  |
| Suche     Dienstleistungen - 22486-2021     Aufträge von EU-Institutionen     Zuritek zur Ernabnieliste     Suche warfeinern                                                |                                                                   |                                          |                                                 |  |  |  |  |  |  |
| · RSS-Feeds                                                                                                    | Originalsprache Daten                                             |                                          | 9.                                              |  |  |  |  |  |  |
| Was versteht man unter RSS?                                                                                                    |                                                                   |                                          | <telen th="" ø="" 层<="" 🔁="" 🗟="" 🛓=""></telen> |  |  |  |  |  |  |
| Anmelden oder Hier registrieren                                                                                                    | 18/01/2021 S11                                                    |                                          | PDF-Version anzei                               |  |  |  |  |  |  |
|                                                                                                    | Deutschland-                                                      | Loßburg: Dienstleistungen von Architekte | urbūros                                         |  |  |  |  |  |  |
| - Einstellungen                                                                                                    | 2021/5 011-022486                                                 |                                          |                                                 |  |  |  |  |  |  |
|                                                                                                    |                                                                   | Auftragsbekanntmachung                   |                                                 |  |  |  |  |  |  |
| TED-Teildatensätze in CSV-Formaten                                                                                                    |                                                                   | Dienstleistungen                         |                                                 |  |  |  |  |  |  |
| - Scoreboard zum öffentlichen Rechtsorundlage:                                                                                                    |                                                                   |                                          |                                                 |  |  |  |  |  |  |
| Auftragswesen Richtlinie 2014/24/EU                                                                                                    |                                                                   |                                          |                                                 |  |  |  |  |  |  |
|                                                                                                    | Abschnitt I: Öffentlicher Auftraggeber                            |                                          |                                                 |  |  |  |  |  |  |

Für weitere Hinweise stehen die Mitarbeiterinnen und Mitarbeiter der Architektenkammer – zum Thema Vergabe und Wettbewerb Gabriele Magg (gabriele.magg@akbw.de) und Thomas Treitz (thomas.treitz@akbw.de) gerne zur Verfügung.